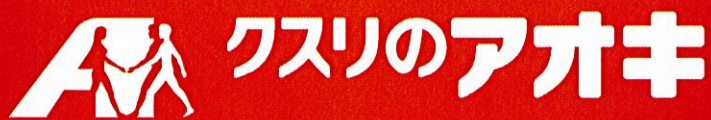

# 処方せんの ネット受付 始めました!

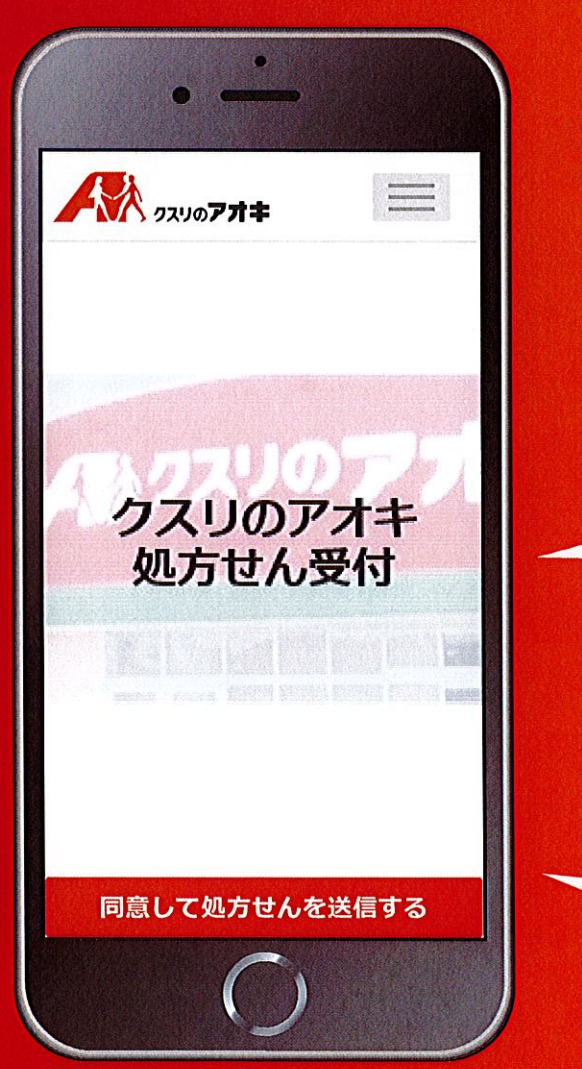

## 薬局での待ち時間が 大幅に軽減!

出来上がりを メールにてお知らせ!

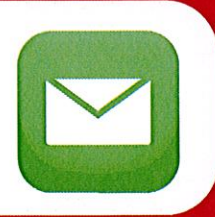

年会費・手数料不要!

【詳しくはこちらヘアクセス!】 https://app.kusuri-aoki.co.jp/html/Index.php

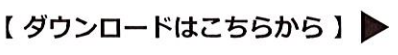

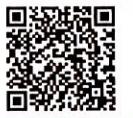

## 処方箋のネット受付とは?

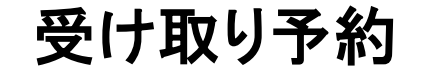

ご自宅や外出先からでも簡単に処 方箋を送ることができ、事前準備が 可能となります。

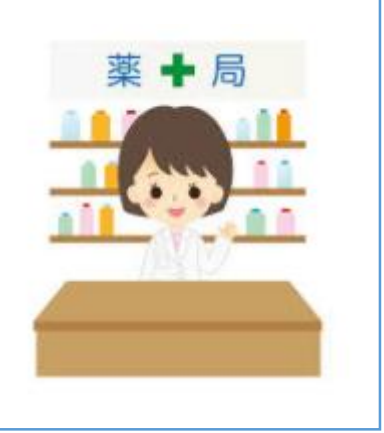

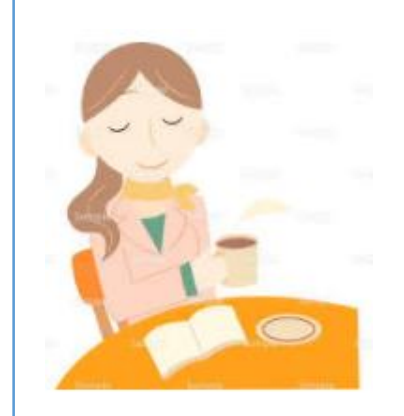

### 時間の有効活用

お薬が出来上がるまで、お買い物 をしたり、お茶をしたり待ち時間を 他の予定に利用できます。

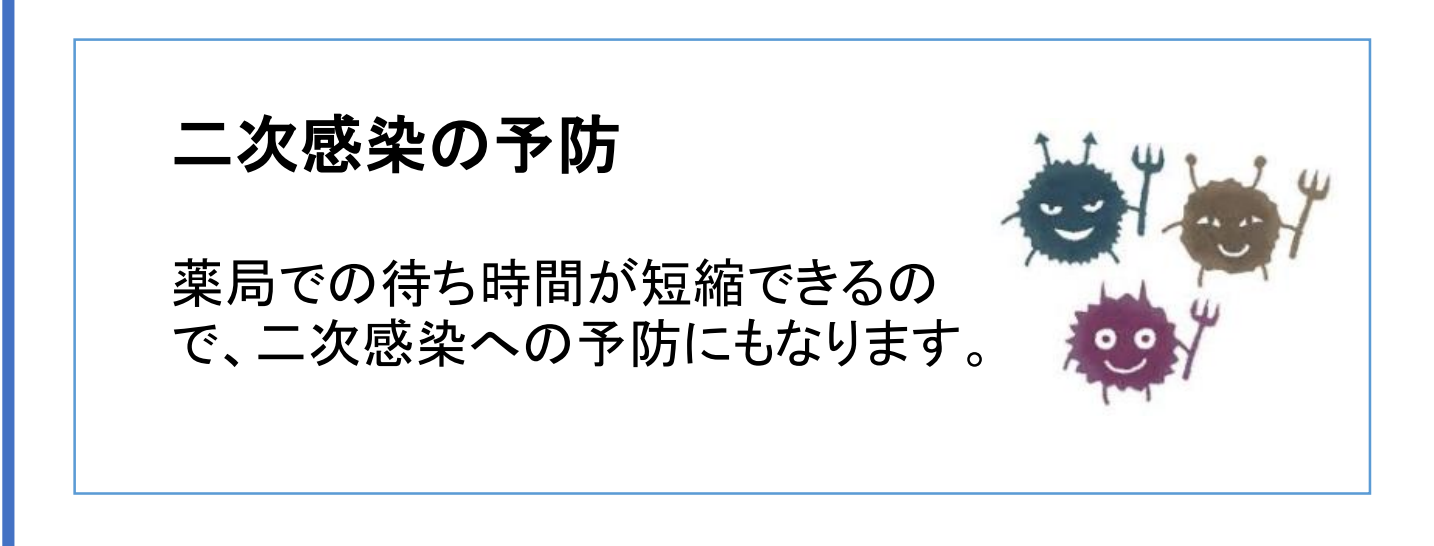

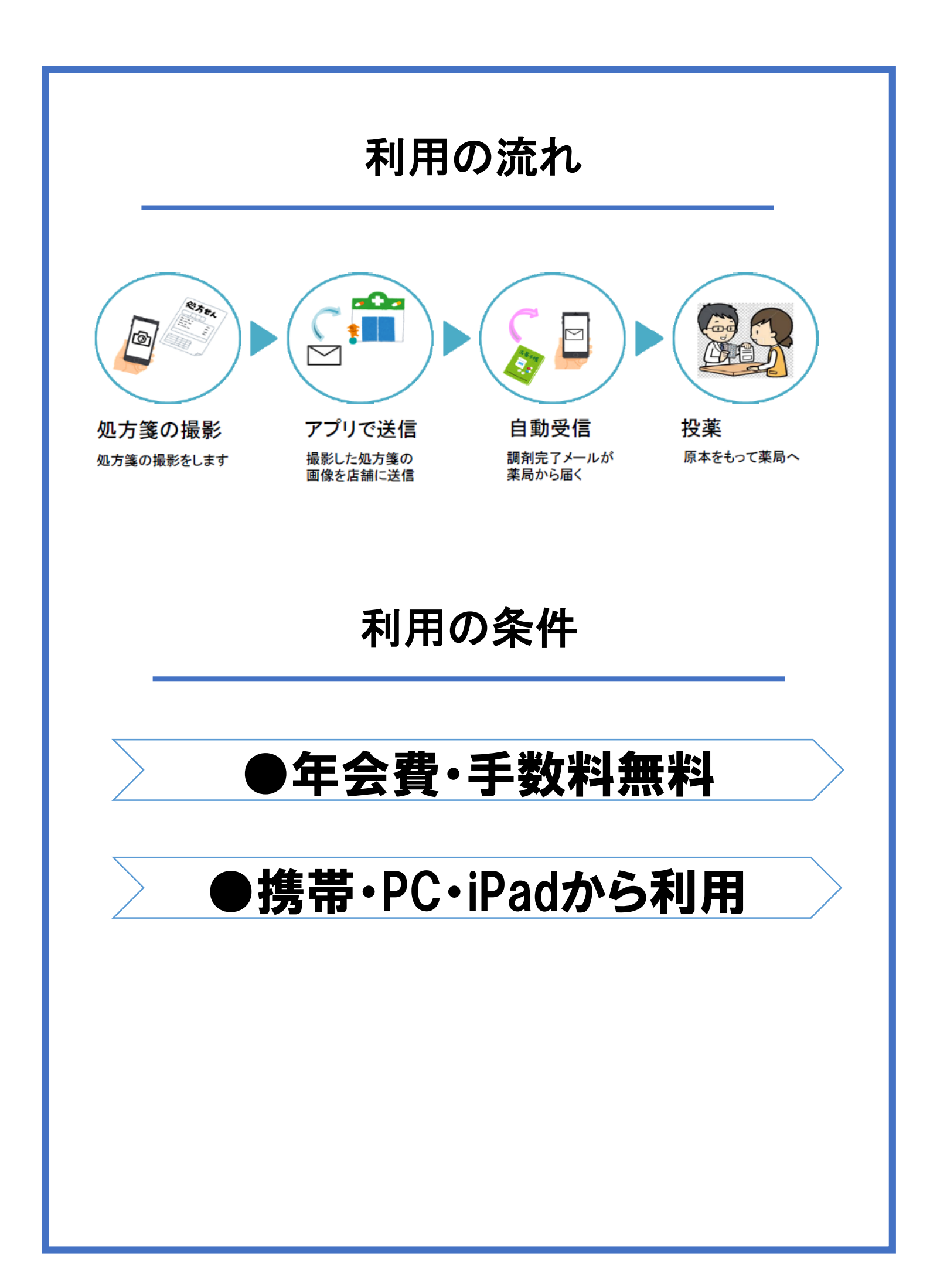

操作手順

#### サイトにアクセスします

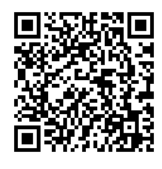

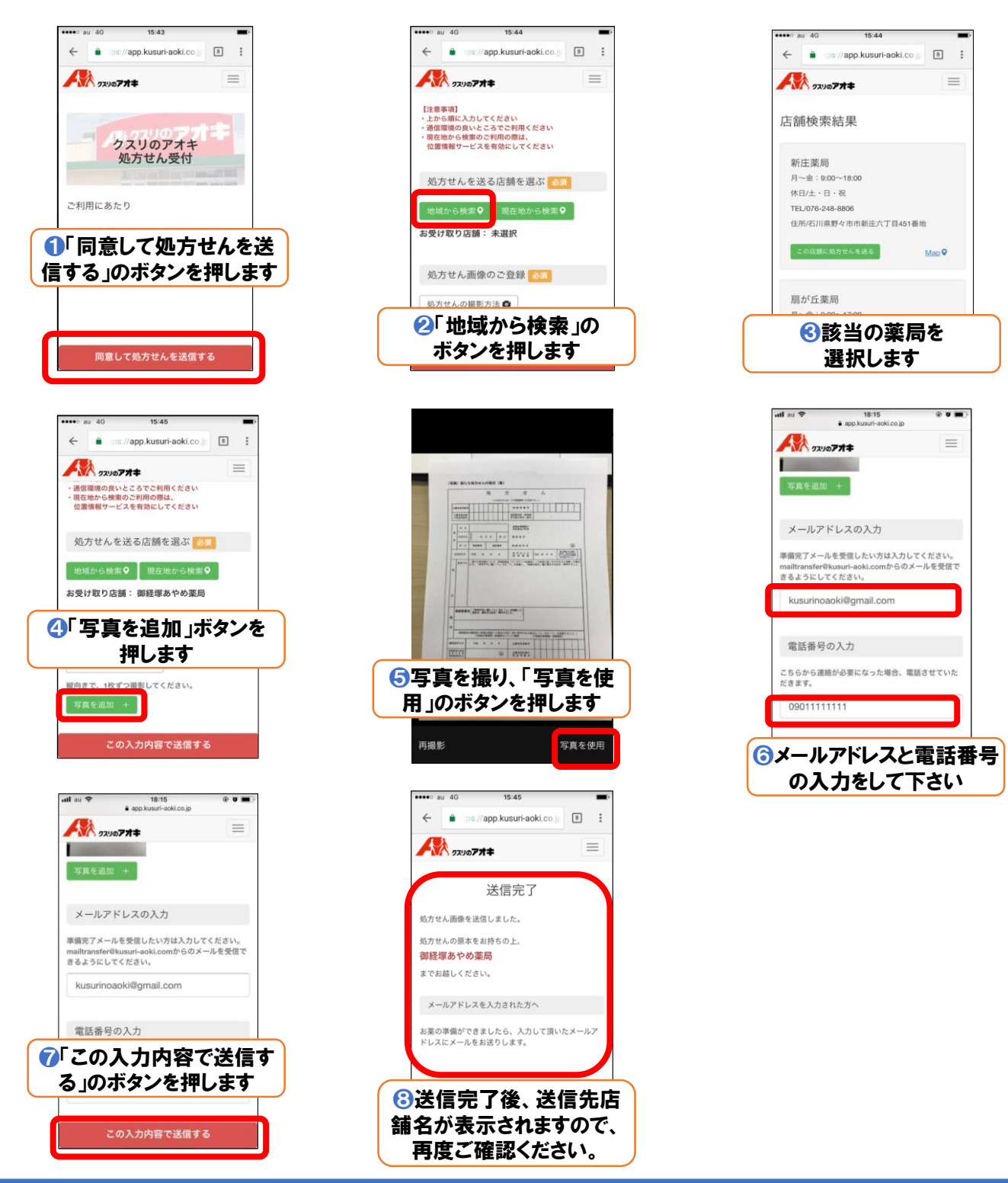

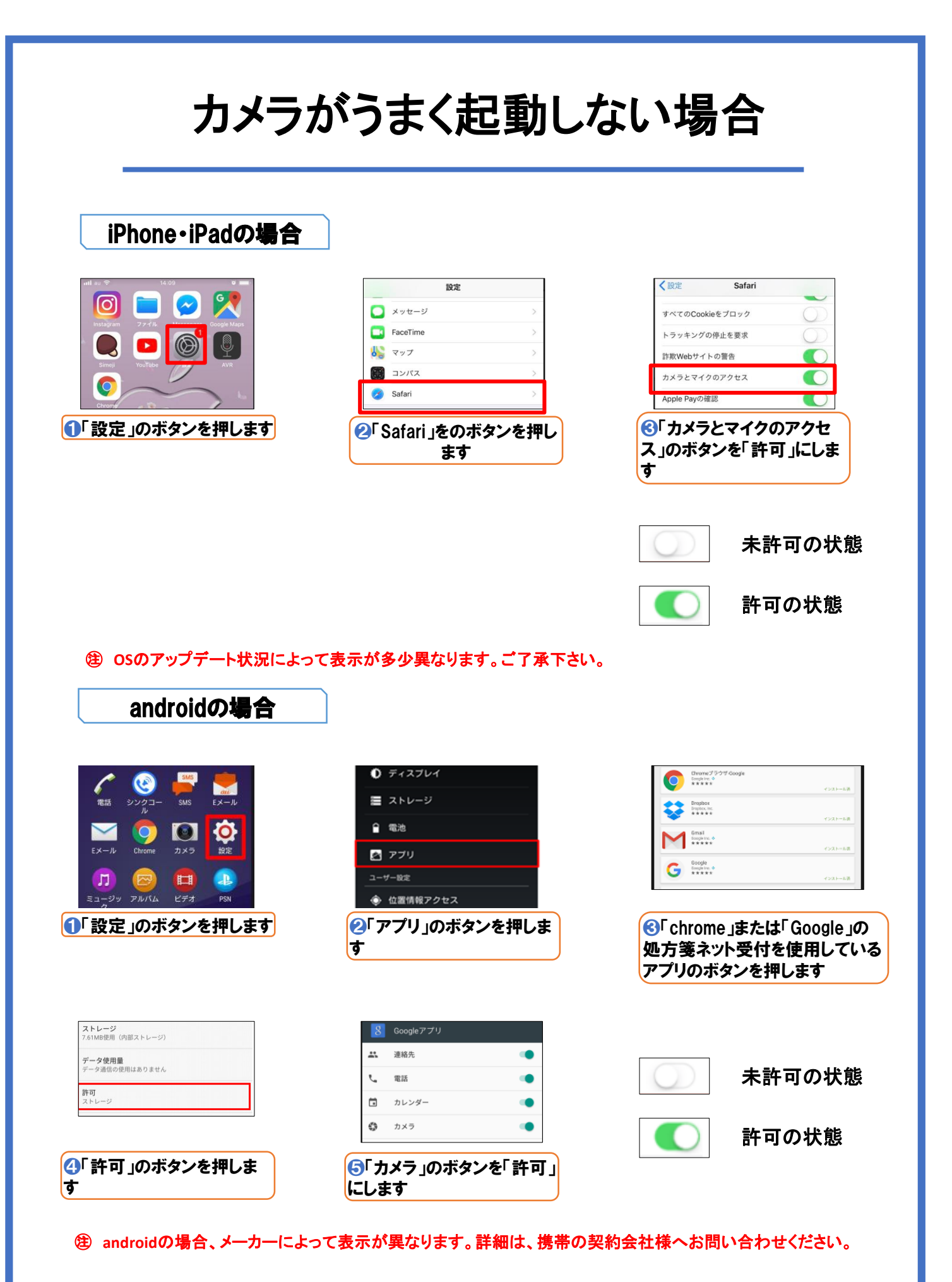

## 薬局からのご連絡

調剤完了メールについて①

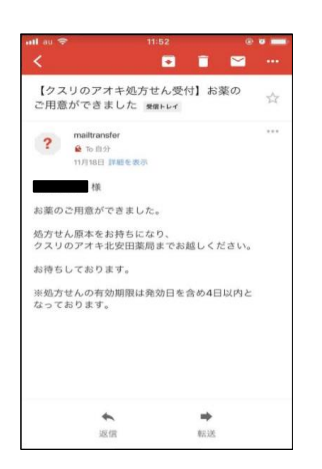

受信者自身による迷惑メール設定 携帯ユーザーが「なりすましメールの拒否」を 行っている、もしくは、特定のメールアドレス を指定して受信拒否を設定している場合は、 メールをお送りすることができません。 「<u>mailtransfer@kusuri-aoki.com</u>」からのメー ルを受信できるように設定をお願いいたします。

メール送信ができないメールアドレス ・「@」の直前(左側)に、ドットがあるメー ルアドレス (例)<u>xxxx.@xxxxxx</u> ・「@」より前(左側)で、ドットが連続して いるメールアドレス (例)<u>xx..xx@xxxxxx</u> 上記のタイプのメールアドレスへは、メールを お送りすることができません。 ご了承ください。

調剤完了メールについて②

調剤完了のお知らせメールのアドレスは、送信専用となっております。 本メールにご返信頂きましてもお答えできませんのでご了承ください。

## 薬局からのご連絡

お薬のメーカーに関して

医師が製薬メーカーを指定していない場合は、当薬局にて在庫しているジェネ リック医薬品にてお薬をご準備させていただいております。

#### お薬が欠品の場合

万が一、お薬が欠品している場合、電話番号をお伺いしている方には、お電話にてその旨をご連絡させていただきます。

#### 処方箋の有効期限

処方箋の有効期限は、交付された日を含めて4日間です。 ネット受付やFAX等で事前にコピーをお送りしていただいたとしても、4日間以内 に原本をお持ちいただく必要がありますので、ご注意ください。

(例)1月10日に処方せん発行の場合 有効期限は、1月13日までとなります。